## Umbuchungen von Stunden in der EZVE

Unter EZVE->Controlling->C4 die Statistik C42 aufrufen.

Den Zeitraum einstellen und im Feld Personalnummer deine Personalnummer eintragen. Zusätzlich ,detaillierte Datensätze anzeigen' auswählen.

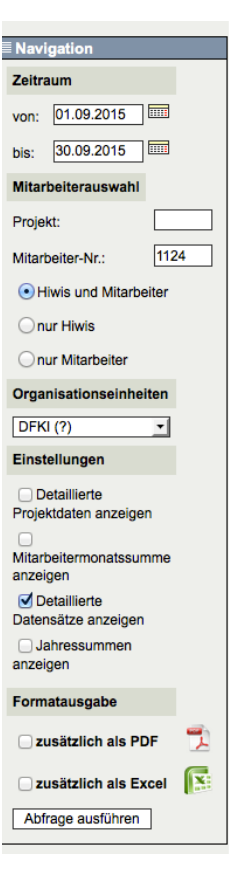

Danach kannst du die in der Liste gewünschten Einträge markieren und umbuchen.

| Controlling > Statisti | EZVE Fülls | tand   |                 |                  |              |          |         |                    |                |                   |       |          |          |   |
|------------------------|------------|--------|-----------------|------------------|--------------|----------|---------|--------------------|----------------|-------------------|-------|----------|----------|---|
| Füllstand              |            |        |                 |                  |              |          |         |                    |                |                   |       |          |          |   |
|                        |            |        |                 |                  |              | EZVE Da  | ten zw. | dem 01.09.2015     | und dem 30.09. | 2015              |       |          |          |   |
|                        |            |        |                 | Vorname          | orname Numn  |          | Betreu  | Jer Sollsumme      | Stundensumme   | Erreichungsgrad % |       | verbucht |          |   |
|                        | к          |        | Kleninger       | Thomas           | 112          | 4 AD     |         | 154.00             | 154.00         | 100.00            |       | 0.00     |          |   |
|                        |            | ľ      |                 |                  |              |          | Summ    | ne: 154,00         | 154,00         | 100,00 %          |       | 0,00     |          |   |
|                        |            | L      |                 |                  |              |          |         |                    |                | 1                 |       |          |          |   |
|                        |            |        |                 |                  |              |          |         | Detaillierte Dater | isätze         |                   |       |          |          |   |
| Name                   | Vorname    | Nummer | Datum           | Koste            | Kostenstelle |          | anteil  | Wochenstunden      | Tagesstunden   | Stundenanteil     | verbu | cht      | umbuchen |   |
| Kieninger              | Thomas     | 1124   | 01.09.20        | 15 5             | 0            | 100,     | 00      | 35,00              | 7,00           | 7,00              | ja    |          |          |   |
| Kieninger              | Thomas     | 1124   | 02.09.20        | 15 5             | 50           |          | 00      | 35,00              | 7,00           | 7,00              | ja    |          |          |   |
| Kieninger              | Thomas     | 1124   | 03.09.20        | 15 5             | 0            | 100,00   |         | 35,00              | 7,00           | 7,00              | ja    |          |          |   |
| Kieninger              | Thomas     | 1124   | 04.09.20        | 04.09.2015 50    |              | 100,00   |         | 35,00              | 7,00           | 7,00              | ja    |          |          | 1 |
| Kieninger              | Thomas     | 1124   | 07.09.20        | 09.2015 16023    |              | 30,00    |         | 35,00              | 7,00           | 2,10              | neir  | 1        |          |   |
| Kieninger              | Thomas     | 1124   | 07.09.20        | 07.09.2015 1706  |              | 34 70,00 |         | 35,00              | 7,00           | 4,90              | neir  | 1        | 0        |   |
| Kieninger              | Thomas     | 1124   | 08.09.20        | 08.09.2015 50    |              | 50,00    |         | 35,00              | 7,00           | 3,50              | ja    | Í        |          |   |
| Kieninger              | Thomas     | 1124   | 08.09.2015 1602 |                  | 023          | 3 50,00  |         | 35,00              | 7,00           | 3,50              | neir  | 1        |          |   |
| Kieninger              | Thomas     | 1124   | 09.09.20        | 09.09.2015 16023 |              | 3 30,00  |         | 35,00              | 7,00           | 2,10              | neir  | 1        |          |   |
| Kieninger              | Thomas     | 1124   | 09.09.20        | 09.09.2015 17064 |              | 4 70,00  |         | 35,00              | 7,00           | 4,90              | neir  | 1        |          |   |
| Kieninger              | Thomas     | 1124   | 10.09.20        | 015 17064        |              | 100,00   |         | 35,00              | 7,00           | 7,00              | neir  | 1        | 0        |   |
| Kieninger              | Thomas     | 1124   | 11.09.20        | 15 160           | 16023        |          | 00      | 35,00              | 7,00           | 2,10              | neir  | ,        |          |   |
| Kieninger              | Thomas     | 1124   | 11.09.20        | 11.09.2015 17064 |              | 70,00    |         | 35,00              | 7,00           | 4,90              | neir  |          |          |   |
| Kieninger              | Thomas     | 1124   | 1124 14.09.2015 |                  | 16023        |          | 00      | 35,00              | 7,00           | 2,10              | neir  | ,        | 0        |   |
| Kieninger              | Thomas     | 1124   | 14.09.20        | 15 170           | 064          | 70,0     | 00      | 35,00              | 7,00           | 4,90              | neir  |          |          |   |
|                        |            |        |                 | _                |              | <u> </u> |         | ,                  |                |                   |       |          |          |   |

Nach dem Befehl "markierte Einträge umbuchen" kommt dann die eigentliche Umbuchungsseite.

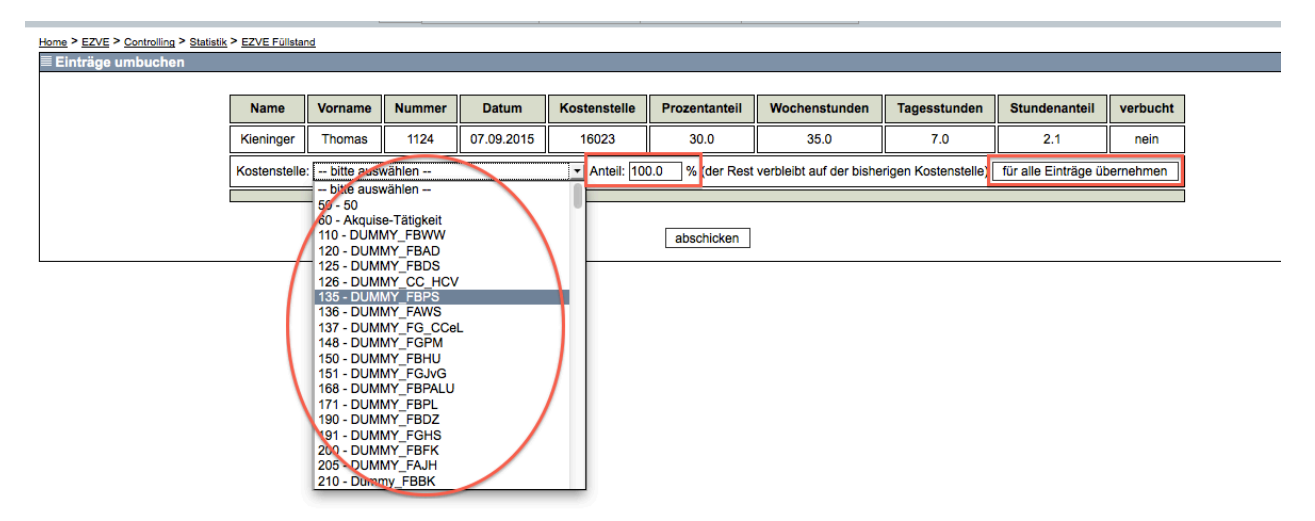

Hier kannst du entweder jeden Datensatz individuell mit einem bestimmten Prozentsatz (Anteil des Stundenanteils) auf Kostenstellen umbuchen oder du übernimmst die Einstellung des ersten Eintrags für alle weitere Datensätze.